## Registrering inför byte av lösenord på distans som student

6 För att enkelt kunna återställa ditt GIH-lösenord på distans om du glömt det behöver du koppla ditt mobilnummer till ditt GIH-konto enligt instruktionen nedan.

Ditt konto får också en högre säkerhet genom att du gör detta och du kan också själv byta lösenord efter att du gjort denna konfiguration.

## Instruktioner

- 1. Starta en webbläsare och skriv in adressen: http://office.com
- 2. Tryck på "Logga in" uppe till höger.

| Väl     | kommen t             | ill Office                     |         |
|---------|----------------------|--------------------------------|---------|
| Platsen | där du skapar, kommu | nicerar, samarbetar och får jo | obbet g |
| 1       | Logga in             | Skaffa Office                  |         |

3. Ange din GIH-epostadress och tryck på "Nästa".

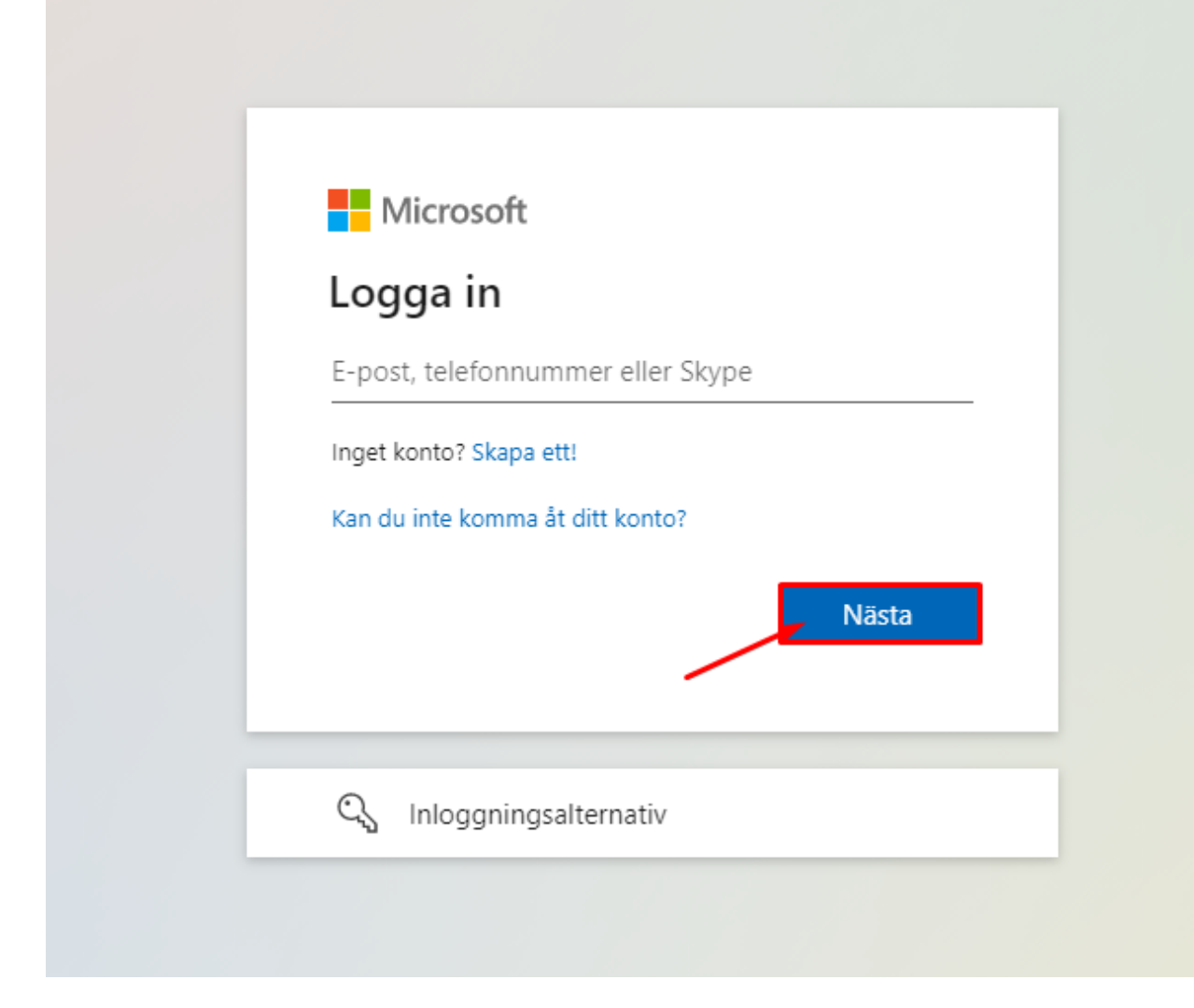

4. Ange ditt GIH-lösenord och tryck på "Logga in".

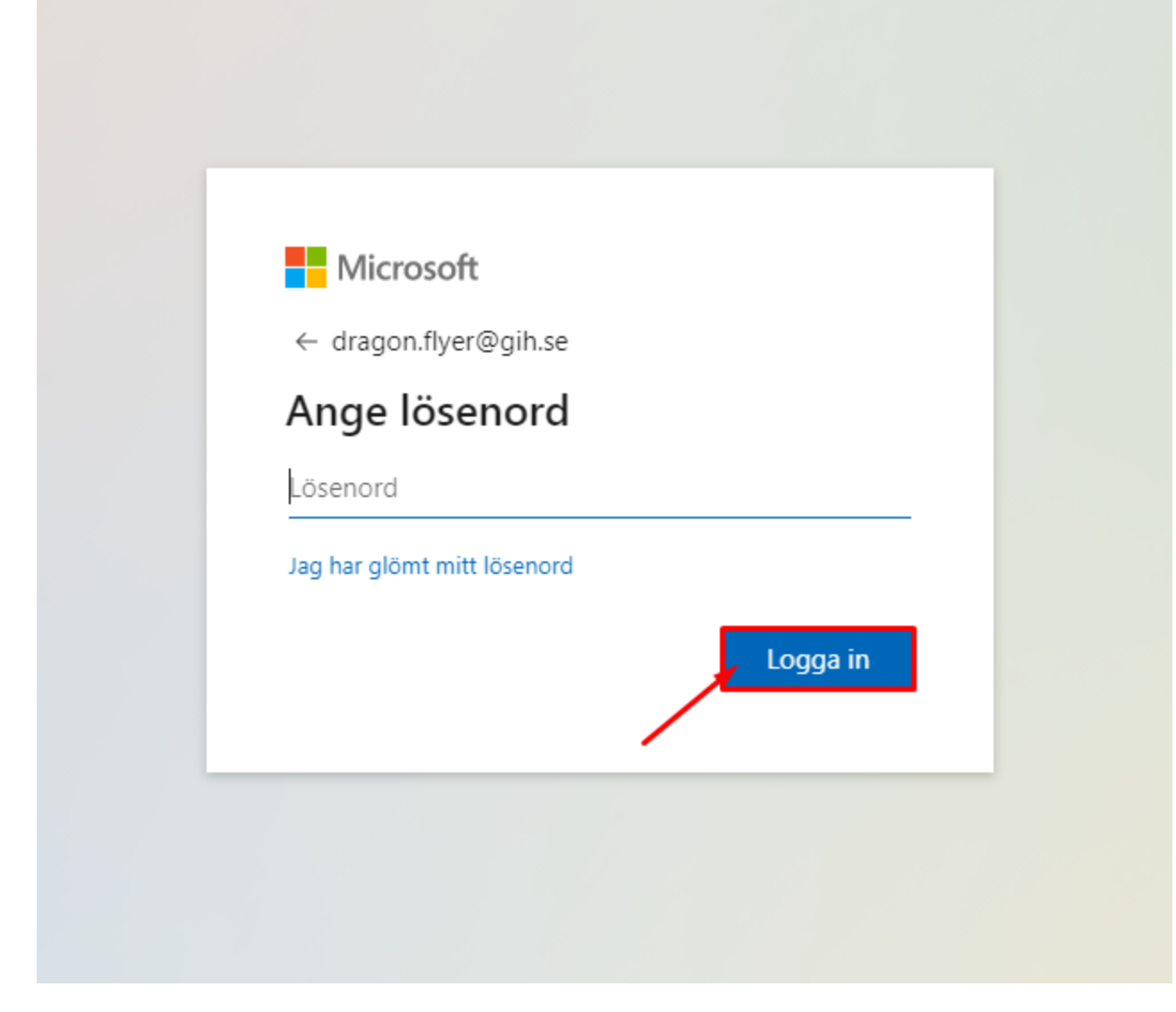

5. Microsoft och GIH behöver nu mer information av dig, tryck på knappen "Nästa".

| Microso                         | oft                             |              |
|---------------------------------|---------------------------------|--------------|
| dragon.flyer@                   | )gih.se                         |              |
| Mer info                        | ormation krävs                  |              |
| Din organisat<br>skydda ditt ko | ion behöver mer informa<br>onto | tion för att |
| Använd ett ar                   | nat konto                       |              |
| .äs mer                         |                                 |              |
|                                 |                                 | <u>Nästa</u> |
|                                 |                                 |              |

6. Välj "Jag vill konfigurera en annan metod" enligt bilden nedan.

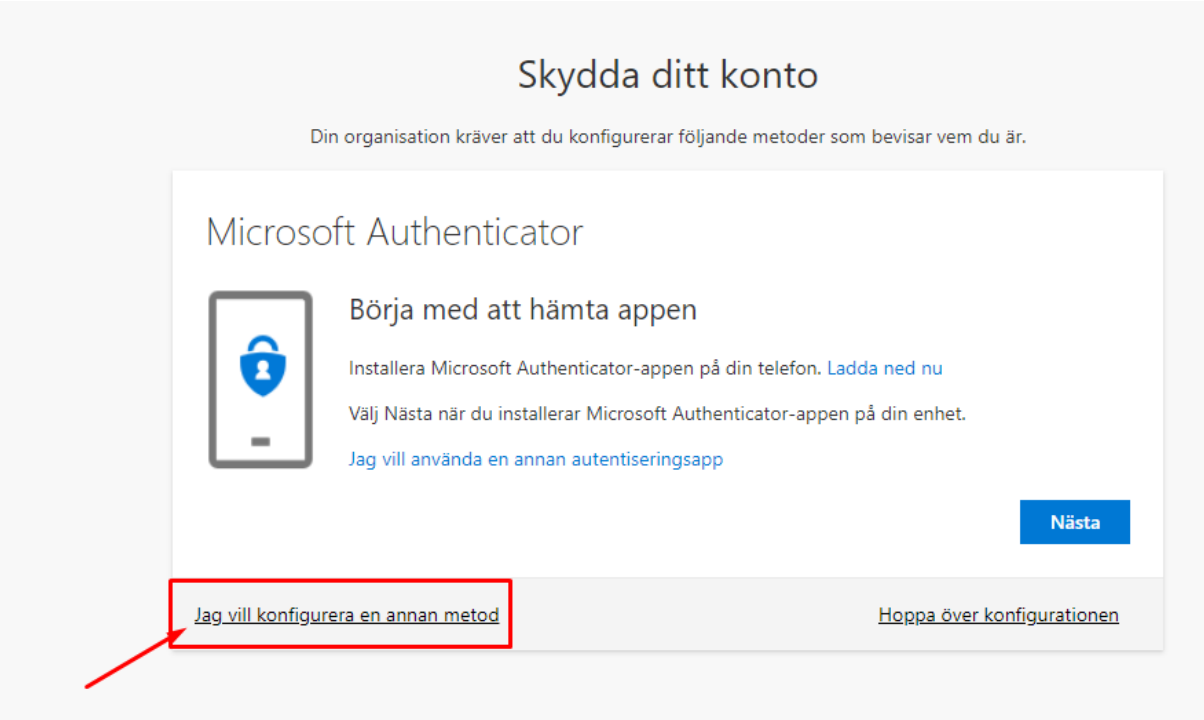

7. Välj metoden "Telefon" i rullgardinsmenyn enligt bilden nedan.

| Di                       | n organisation kräv    | ver att du konfigurerar följande metode  | r som bevisar vem du är.  |
|--------------------------|------------------------|------------------------------------------|---------------------------|
| Microso                  | ft Authori             | ticator                                  |                           |
| IVIICIOSO                | nt Autheni             | licator                                  |                           |
|                          | Böria med              | att hämta appen                          |                           |
|                          |                        |                                          |                           |
|                          | Installera Micros      | oft Authenticator-appen på din telefon.  | . Ladda ned nu            |
|                          | Välj Nästa när du      | u installerar Microsoft Authenticator-ap | pen på din enhet.         |
|                          | Jag vill använd        |                                          |                           |
|                          |                        | Välj en annan metod                      | N12-4-                    |
|                          |                        | Vilken metod vill du använda?            | Nasta                     |
|                          |                        | Autentiseringsapp ~                      |                           |
| <u>Jag vill konfigur</u> | <u>era en annan me</u> | Autentiseringsann                        | Hoppa över konfiguratione |
|                          |                        | TLC                                      |                           |
|                          |                        | leleton                                  |                           |

8. Tryck på knappen "Bekräfta"

| Dir                       | n organisation kräver                                                          | Skydda di<br>r att du konfigurerar                                                                        | <b>tt konto</b><br>följande metoder so                                  | m bevisar vem du är.                 |
|---------------------------|--------------------------------------------------------------------------------|----------------------------------------------------------------------------------------------------|-------------------------------------------------------------------------|--------------------------------------|
| Microso                   | ft Authenti                                                                    | cator                                                                                                    |                                                                         |                                      |
| -                         | Börja med at<br>Installera Microsof<br>Välj Nästa när du in<br>Jag vill använd | tt hämta appe<br>it Authenticator-appe<br>nstallerar Microsoft A<br>Välj en annan<br>Vilken metod vill du | 'N<br>en på din telefon. La<br>Authenticator-appen<br>Metod<br>använda? | dda ned nu<br>på din enhet.<br>Nästa |
| <u>Jag vill konfigure</u> | era en annan me                                                                | Telefon<br>Avbryt                                                                                         | ∨<br>Bekräfta                                                           | Hoppa över konfigurationen           |

9. Välj "Sweden" i rullgardinsmenyn till vänster och ange ditt mobilnummer höger. Klicka därefter på knappen "Nästa".

|                            | Skydda ditt konto                                                                                            |
|----------------------------|----------------------------------------------------------------------------------------------------|
|                            | Din organisation kräver att du konfigurerar följande metoder som bevisar vem du är.                          |
| Telefo                     | n                                                                                                    |
| Du kan visa<br>din telefon | vem du är genom att besvara ett samtal på din telefon eller genon att skicka en kod via SMS till             |
| Vilket telef               | onnummer vill du använda?                                                                                    |
| Sweden (+                  | Ange telefonnummer                                                                                           |
| Sms:a                      | nig en kod                                                                                                   |
| C Ring m                   | ig                                                                                                    |
| Message a<br>Sekretess-    | id data rates may apply. Om du väljer Nästa innebär det att du godkänner Tjänstvillkor och och cookiepolicy. |
|                            | Nästa                                                                                                    |
|                            |                                                                                                    |

- 10. Microsoft skickar dig nu en 6-siffrig kod till dig på din mobil.
- 11. Ange den 6-siffriga koden du fått från Microsoft och klicka på "Nästa"

| Skydda d                                                          | itt konto                               |
|-------------------------------------------------------------------|-----------------------------------------|
| Din organisation kräver att du konfigurerar                       | följande metoder som bevisar vem du är. |
| Telefon<br>Vi har precis skickat dig en 6-siffrig kod till +46 07 | . Ange koden nedan.                     |
| Ange kod<br>Skicka om koden                                       |                                         |
|                                                                   | Bakåt Nästa                             |
| <u>Jag vill konfigurera en annan metod</u>                        | Hoppa över konfigurationen              |

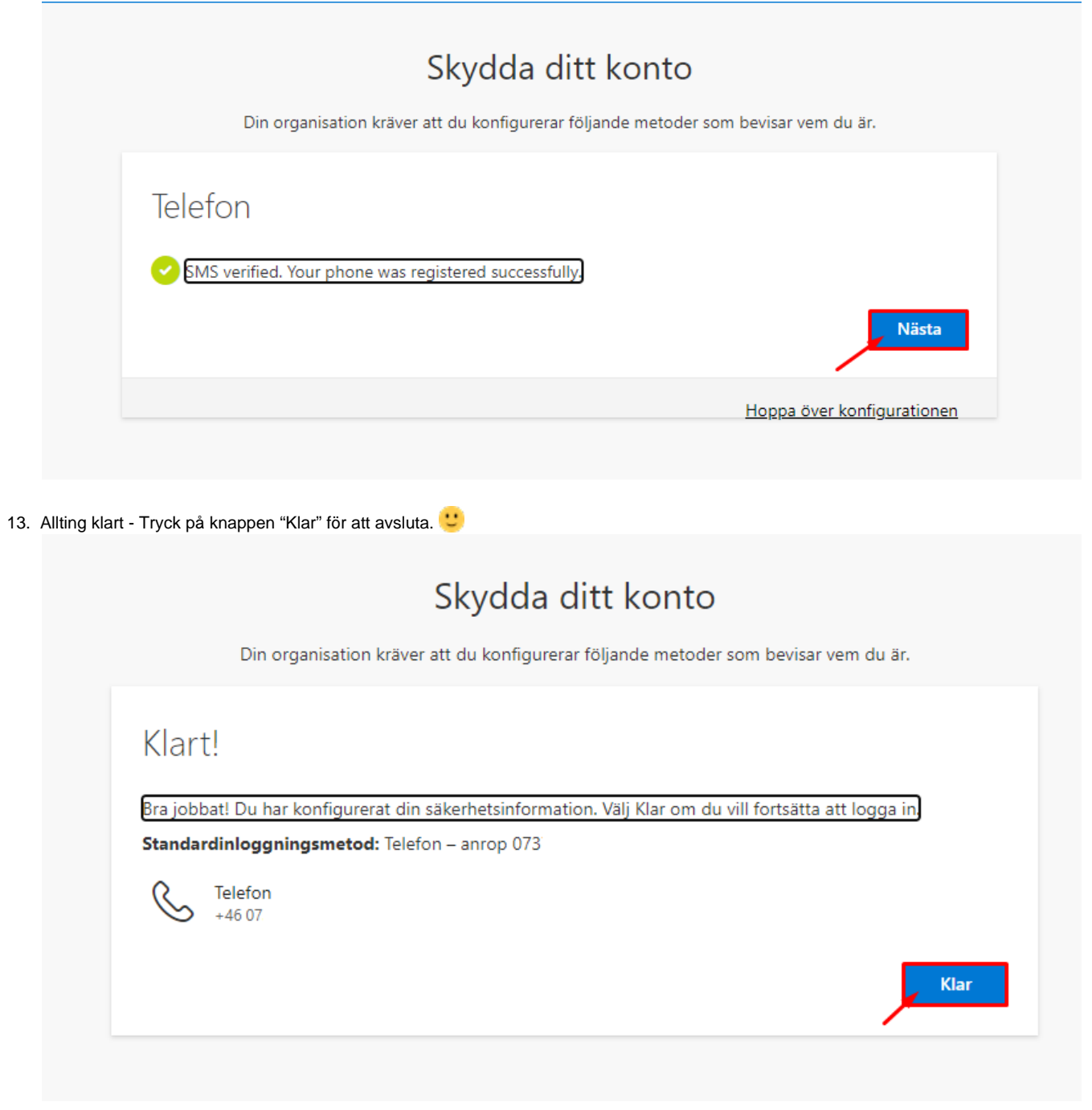

## Relaterade guider

• N/A